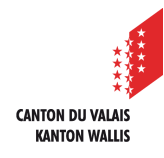

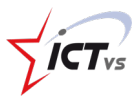

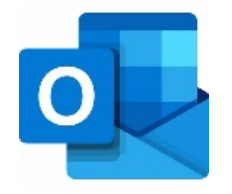

## COMMENT CONFIGURER MA MESSAGERIE SUR MON MAC

Tutoriel pour un environnement MACOS

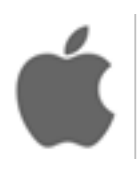

Version 1.0 (30.10.2020)

DÉMARRER OUTLOOK SUR VOTRE MAC

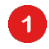

Sélectionner l'onglet **Outlook** 

| Octor Control     Network     Network <th><b>ć Outlook</b> Fich <b>1</b> dition P</th> <th>résentation Message Format Outils Fenêtre</th> <th>Aide</th> <th></th> <th>🤶 🔽 🔳 Ven. 08:37 Q 📰</th>                                                                                                    | <b>ć Outlook</b> Fich <b>1</b> dition P                                                           | résentation Message Format Outils Fenêtre                               | Aide                                                                                             |                                                   | 🤶 🔽 🔳 Ven. 08:37 Q 📰 |
|----------------------------------------------------------------------------------------------------|---------------------------------------------------------------------------------------------------|-------------------------------------------------------------------------|--------------------------------------------------------------------------------------------------|---------------------------------------------------|----------------------|
| Image: Control   Image: Control   Image                                                                                                    | ●●● <b>묘</b> ち♂≝                                                                                  |                                                                         | Boîte de réception                                                                               |                                                   | Q Rechercher         |
| Courier marque d'un indicateur         Courier marque d'un indicateur         Message a retard         Var mon ordinateur         Beñte de réception         Beñte de réception         Messages envoyés         Étéments supprimés         Courier indésirable         Var boîte de réception est vide.         Apoutez un compte pour commencer.                                                                                                    | Nouveau Nouveaux<br>courrier éléments                                                             | Répondre Transférer IV Pièce jointe Déplacer Indésirable                | Règles         Lu/non         Classer         Suivre         Filtrer les<br>Future         Rech. | un contact C<br>rrnet d'adresses Envoyer/Recevoir |                      |
| <ul> <li>Courier marque d'un indicateur</li> <li>Massage à la priorité élevée</li> <li>Massage à la priorité élevée</li> <li>Sur mon ordinateur</li> <li>Solite de réception</li> <li>Massage servoyés</li> <li>Étéments supprimés</li> <li>Courrier indésirable</li> <li>Votre boîte de réception est vide.<br/>Ajoutez un compte pour commencer:</li> </ul>                                                                                                    | ✓ Dossiers virtuels                                                                               | Par : Conversations $\checkmark$ $\downarrow$                           |                                                                                                  |                                                   |                      |
| Image: Bole de réception   Image: Bole de réception   Image: Bol | Courrier marqué d'un indicateur Message à la priorité élevée Message en retard Sur mon ordinateur |                                                                         | 0.convariation sálactionnáe                                                                      |                                                   |                      |
| Provilions   Messages envoyés   Éléments supprimés   O Courrier indésirable   Votre boîte de réception est vide. Ajoutez un compte pour commencer.                                                                                                    | Boîte de réception                                                                                |                                                                         | o conversation selectionnee                                                                      |                                                   |                      |
| Messages myoyés   Eléments supprimés   Courrier indésirable   Votre boîte de réception est vide. Ajoutez un compte pour commencer.                                                                                                    | Brouillons                                                                                        |                                                                         |                                                                                                  |                                                   |                      |
| We have a suppline source in indésirable       Votre boîte de réception est vide.         Ajoutez un compte pour commencer.                                                                                                    | Messages envoyés                                                                                  | - <b>V</b> -                                                            |                                                                                                  |                                                   |                      |
|                                                                                                    | Courrier indésirable                                                                              | Votre boîte de réception est vide.<br>Ajoutez un compte pour commencer. |                                                                                                  |                                                   |                      |

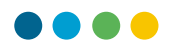

Sélectionner l'option « Préférences » puis le menu « comptes » dans la nouvelle fenêtre de gestion des préférences.

| É         | Outlook Fichier                                        | Édition F    | résentation Messa      | ge Format O     | utils Fenêtre        | Aide               |                         |                              |                     |                  | 奈 🔽 🔳 Ven. 08:38 | ର ≔ |
|-----------|--------------------------------------------------------|--------------|------------------------|-----------------|----------------------|--------------------|-------------------------|------------------------------|---------------------|------------------|------------------|-----|
|           | À propos d'Outlook                                     |              |                        |                 |                      | Boîte de re        | éception                |                              |                     |                  | Q Rechercher     |     |
| 2         | Préférences                                            | ¥,           |                        | . le            |                      |                    | n na l                  |                              |                     |                  |                  |     |
| Nouve     | Travailler hors conne<br>Désactiver les rappe          | exion<br>els | Répondre Transférer @2 | Pièce jointe Dé | placer Indésirable R | tègles Lu/non C    | lasser Suivre           | Filtrer les Car<br>courriers | rnet d'adresses     | Envoyer/Recevoir |                  |     |
| ✓ Do:     | Services                                               | •            |                        | Par : Conv      | versations ~ ↓       |                    |                         |                              |                     |                  |                  |     |
| E         | Masquer Outlook<br>Masquer les autres<br>Afficher tout | ₩H<br>H#J    | Afficher tout          | 3               | F                    | Préférences Outloc | k                       |                              |                     |                  |                  |     |
| E         | Quitter Outlook                                        | ₩Q           | Paramètres per         | sonnels         |                      |                    |                         |                              |                     |                  |                  |     |
| ✓ Sur     | mon ordinateur                                         |              |                        | <u></u>         | <b>*</b>             |                    | Δο                      | 5                            | $\checkmark$        |                  |                  |     |
| 6         | Boîte de réception                                     |              |                        | Compton         | Notifications        | Catégories         | Palicas                 | ABC                          | ABC<br>Grammaire et |                  |                  |     |
| =7        | Brouillons                                             |              | General                | Comptes         | et sons              | Categories         | Polices                 | automatique                  | orthographe         |                  |                  |     |
| B         | Messages envoyés                                       |              | Courrier               |                 |                      |                    |                         |                              |                     |                  |                  |     |
|           | Eléments supprimés                                     |              | 兌                      | <b>_</b>        | 2.500                | <b>9</b>           | 0                       |                              |                     |                  |                  |     |
| Ľ         | 2 Courner indesirable                                  |              | Lecture                | Composition     | Signatures           | Règles             | Courrier<br>indésirable |                              |                     |                  |                  |     |
|           |                                                        |              | Autre                  |                 |                      |                    |                         |                              |                     |                  |                  |     |
|           |                                                        |              | Calendrier             | Contacts        | Confidentialité      |                    |                         |                              |                     |                  |                  |     |
|           |                                                        |              |                        |                 |                      |                    |                         |                              |                     |                  |                  |     |
|           |                                                        |              |                        |                 |                      |                    |                         |                              |                     |                  |                  |     |
|           |                                                        |              |                        |                 |                      |                    |                         |                              |                     |                  |                  |     |
|           |                                                        |              |                        |                 |                      |                    |                         |                              |                     |                  |                  |     |
|           |                                                        |              |                        |                 |                      |                    |                         |                              |                     |                  |                  |     |
|           |                                                        |              |                        |                 |                      |                    |                         |                              |                     |                  |                  |     |
|           |                                                        |              |                        |                 |                      |                    |                         |                              |                     |                  |                  |     |
|           |                                                        |              |                        |                 |                      |                    |                         |                              |                     |                  |                  |     |
|           |                                                        |              |                        |                 |                      |                    |                         |                              |                     |                  |                  |     |
| $\bowtie$ | <b>. .</b> 3                                           |              |                        |                 |                      |                    |                         |                              |                     |                  |                  |     |

## AJOUTER VOTRE NOUVEAU COMPTE DE MESSAGERIE

## Cliquer sur « + Ajouter un compte »

- Si vous n'avez aucun compte enregistré, vous pouvez cliquer sur le bouton bleu à droite de l'écran.
  - Si vous avez déjà un compte existant, vous pouvez cliquer sur le petit bouton **« + »** en bas à gauche.

2

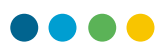

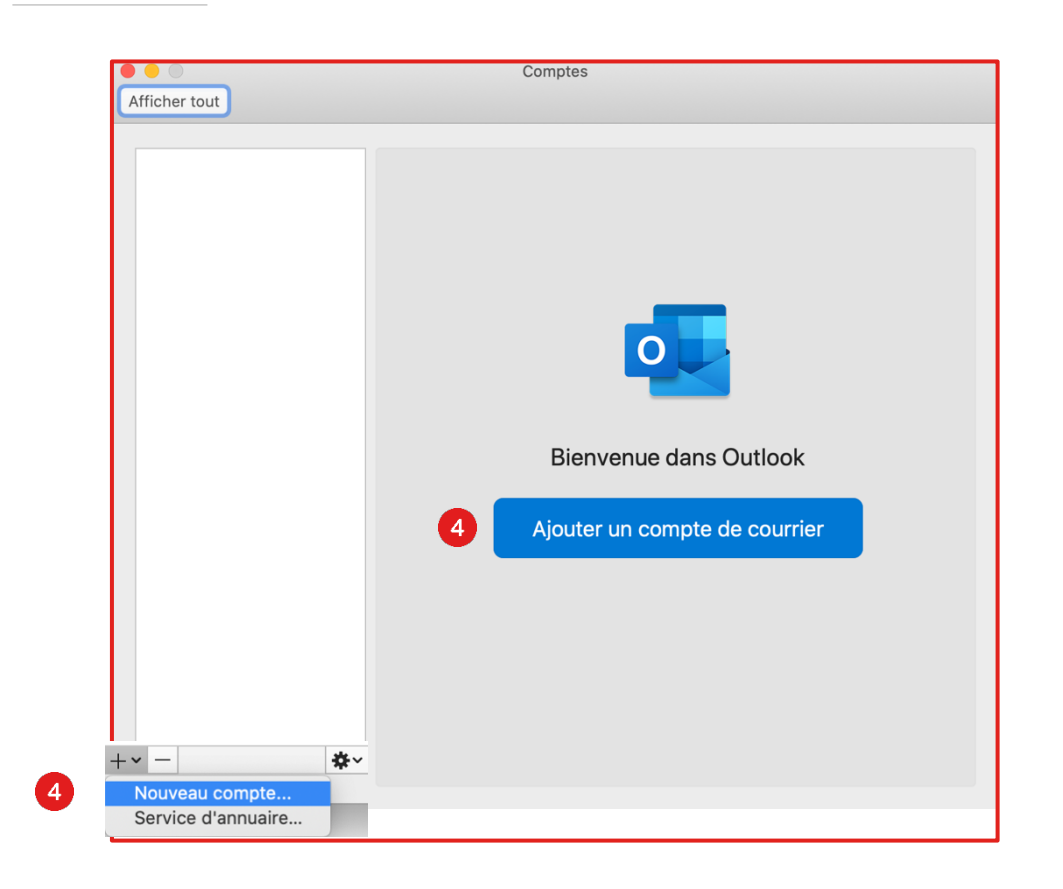

Saisir son adresse de courrier (prenom.nom@edu.vs.ch)

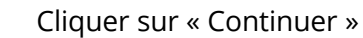

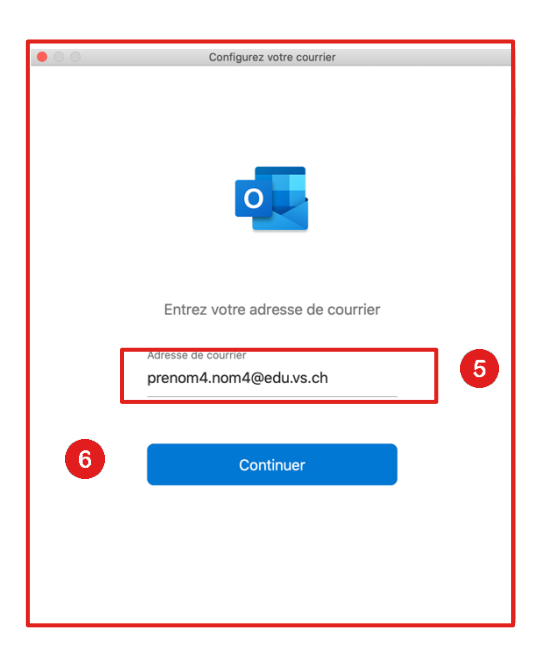

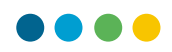

Si nécessaire entrer vos informations de connexion sur la page de connexion EDUID

|                                             | Français * |
|---------------------------------------------|------------|
|                                             |            |
| ICT-VS                                      |            |
| Nom d'utilisateur ou courriel               |            |
| prenom4.nom4                                |            |
| Mot de passe                                | Ţ          |
|                                             |            |
| Se souvenir de moi                          | Connexion  |
| Mot de passe oublié ?                       |            |
| Réinitialisation de Microsoft Authenticator |            |
| Un problème ? Consultez la FAQ              |            |
|                                             |            |
|                                             |            |
|                                             |            |
|                                             |            |
|                                             |            |

Cliquez ensuite sur Terminer

| outlook                                                                                                    | × |
|----------------------------------------------------------------------------------------------------|---|
| Le compte a été ajouté<br>Vous devez redémarrer Outlook pour que ces modifications soient prises<br>en compte. |   |
| Terminé                                                                                                    |   |

- **i** Fermer Outlook et redémarrer.
- () Votre nouvelle messagerie est fonctionnelle !